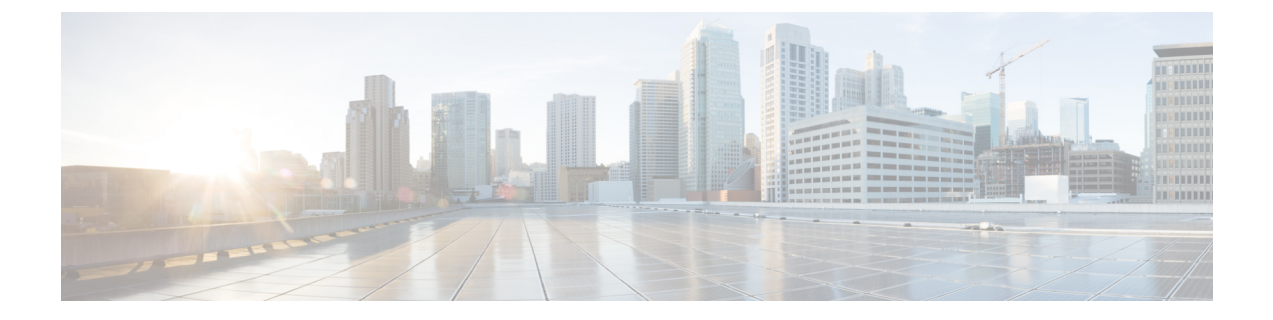

# ユーザの削除

この章では、ユーザーのグループを Unified Communications Manager ディレクトリから削除す る方法について説明します。クエリ検索またはカスタムファイルのいずれかを使用して、削除 する既存のユーザ レコードを検索できます。

- クエリを使用したユーザの削除 (1ページ)
- •カスタムファイルを使用したユーザの削除(3ページ)

## クエリを使用したユーザの削除

削除するユーザに関するユーザレコードを特定するためのクエリフィルタを作成できます。

### $\Lambda$

注意 削除アクションは不可逆です。削除したレコードを復元することはできません。

#### 手順

ステップ1 [一括管理 (Bulk Administration)]>[ユーザ (Users)]>[ユーザの削除 (Delete Users)]>[ク エリ (Query)]の順に選択します。

[ユーザの削除(Delete Users Configuration)] ウィンドウが表示されます。

- **ステップ2**最初の[ユーザの検索(Find User where)]ドロップダウンリストボックスから、次の条件のいずれかを選択します。
  - ・[ユーザID (User ID)]
  - •[名(First Name)]
  - •[ミドルネーム(Middle Name)]
  - [姓(Last Name)]
  - ・マネージャ (Manager)

•[部門名(Department Name)]

2番目の[ユーザの検索(Find User where)]ドロップダウンリストボックスから、次の条件の いずれかを選択します。

- ~で始まる
- ~を含む
- ・ 次の文字列と完全に一致する
- 次の文字列で終わる
- 空である
- ~が空ではない
- **ステップ3** 必要に応じて、適切な検索テキストを指定します。
  - **ヒント** データベースに登録されているすべてのユーザを検索するには、検索テキストを何 も入力せずに[検索(Find)]をクリックします。
- ステップ4 さらにクエリを定義して複数のフィルタを追加するには、[絞り込み(Search Within Results)] チェックボックスをオンにして、ドロップダウンボックスから[AND]または[OR]を選択し、 ステップ2(1ページ)とステップ3(2ページ)を繰り返します。
- **ステップ5** [検索 (Find)] をクリックします。

検出されたテンプレートのリストが次の分類で表示されます。

- ・[ユーザID (User ID)]
- •[名(First Name)]
- •[ミドルネーム (Middle Name)]
- [姓(Last Name)]
- •マネージャ (Manager)
- •[部門名(Department Name)]
- ・LDAP 同期ステータス
- ステップ6 [ジョブ情報(Job Information)]領域に、ジョブの説明を入力します。
- ステップ1 ユーザレコードの削除方法を選択します。次のいずれかを実行します。
  - a) すぐにユーザレコードを削除する場合は、[今すぐ実行(Run Immediately)]をクリックします。
  - b) 後でユーザレコードを削除する場合は、[後で実行(Run Later)]をクリックします。
  - 注意 削除アクションは不可逆です。削除したレコードを復元することはできません。

ステップ8 ユーザ レコードを削除するためのジョブを作成するには、[送信 (Submit)]をクリックします。

このジョブをスケジュールするか、アクティブ化するには、[一括管理(Bulk Administration)] メインメニューの[ジョブスケジューラ(Job Scheduler)]オプションを使用します。

#### 関連トピック

BAT ログファイル スケジュールしたジョブの管理 ユーザの更新関連のトピック

## カスタム ファイルを使用したユーザの削除

1. 削除する各ユーザ ID が別々の行に配置されたテキストファイルを作成します。

**2.** カスタムファイルを Unified Communications Manager サーバーの最初のノードにアップロードします。

ユーザを特定して削除するには、テキストエディタを使用して、ユーザ ID を含むカスタムファイルを作成できます。

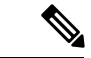

(注) bat.xltで作成された挿入トランザクションまたはエクスポートトランザクションのファイルを 削除トランザクションに使用しないでください。代わりに、削除する必要のあるユーザレコー ドの詳細を含むカスタムファイルを作成する必要があります。削除トランザクションにはこの ファイルだけを使用してください。このカスタム削除ファイルでは見出しが不要で、ユーザ ID の値を入力できます。

∕!∖

注意 削除アクションは不可逆です。削除したレコードを復元することはできません。

#### 手順

ステップ1 [一括管理(Bulk Administration)]>[ユーザ(Users)]>[ユーザの削除(Delete Users)]>[カ スタムファイル(Custom File)]の順に選択します。

[ユーザの検索/一覧表示-カスタムファイルの設定に基づいたユーザの削除(Find and List Users - Delete Users Based on Custom File)]ウィンドウが表示されます。

- **ステップ2** [ユーザの削除(Delete Users where)]ドロップダウンリストボックスで、次の条件のいずれか を選択します。
  - ・[ユーザID (User ID)]

- [名(First Name)]
- •[ミドルネーム (Middle Name)]
- [姓(Last Name)]
- •[部署名(Department)]
- **ステップ3** [カスタムファイル (Custom file where)]ドロップダウンリストボックスで、カスタムファイルのファイル名を選択します。
- ステップ4 必要な情報がクエリに含まれていることを確認するには、[検索(Find)]をクリックします。
- ステップ5 [ジョブ情報(Job Information)]領域に、ジョブの説明を入力します。
- ステップ6 ユーザレコードの削除方法を選択します。次のいずれかを実行します。
  - a) すぐにユーザレコードを削除する場合は、[今すぐ実行(Run Immediately)]をクリックします。
  - b) 後でユーザ レコードを削除する場合は、[後で実行(Run Later)] をクリックします。
  - 注意 削除アクションは不可逆です。削除したレコードを復元することはできません。
- ステップ7 ユーザ レコードを削除するためのジョブを作成するには、[送信 (Submit)]をクリックします。

このジョブをスケジュールするか、アクティブ化するには、[一括管理(Bulk Administration)] メインメニューの[ジョブスケジューラ(Job Scheduler)] オプションを使用します。

#### 関連トピック

BAT ログ ファイル スケジュールしたジョブの管理 ユーザの更新関連のトピック ファイルのアップロードおよびダウンロード 翻訳について

このドキュメントは、米国シスコ発行ドキュメントの参考和訳です。リンク情報につきましては 、日本語版掲載時点で、英語版にアップデートがあり、リンク先のページが移動/変更されている 場合がありますことをご了承ください。あくまでも参考和訳となりますので、正式な内容につい ては米国サイトのドキュメントを参照ください。